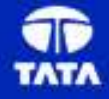

#### ... a note from Team CIM

We are pleased to inform you that we are re-launching the Electronic parts Catalogue on **15th Dec 2014**. This has been jointly developed by CVBU CIM Team and Tata Technologies.

The Application is very intuitive, however we have attached a basic user manual in the subsequent slides

The Key benefits envisaged are

- Integration with backend Business and Engineering Application
- Quick Navigation and faster Access to the right Catalogue
- Access based on VIN No / Chassis Type and Model
- Assured Application Response and Uptime
- Faster Changed Information dissemination time
- Online Support Call Registration
- Integrated Ordering System
- Regional and International Language Support

The access control enforced would limit the Menu and Data depending on the role and Business Unit assigned. Some of the options are very specific to CIM Team Members.

This manual is limited to internal users and shortly would be release to our Dealers and Distributors.

We welcome any suggestions for making this electronic parts catalogue an unique experience for our customer

Ajay Kumar Jain Head (Customer Information Management)

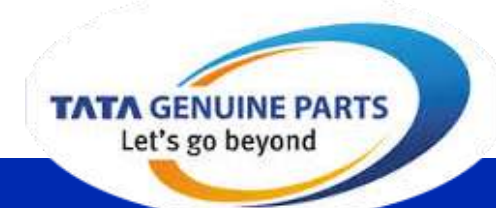

#### TATA MOTORS

## User Manual TML CVBU (India and IB) Electronic Parts Catalogue

Site URL India International Business Preferred Browser

: http://tgpecatsindia.tatamotors.com

: <u>http://tgpecatsib.tatamotors.com</u>

: Chrome / Mozilla / Safari / IE 10+ (in order of preference)

# For Spare Parts related queries on Commercial Vehicle contact <a href="mailto:partshelpline@tatamotors.com">partshelpline@tatamotors.com</a>. TOLL FREE No : 1800 267 8282

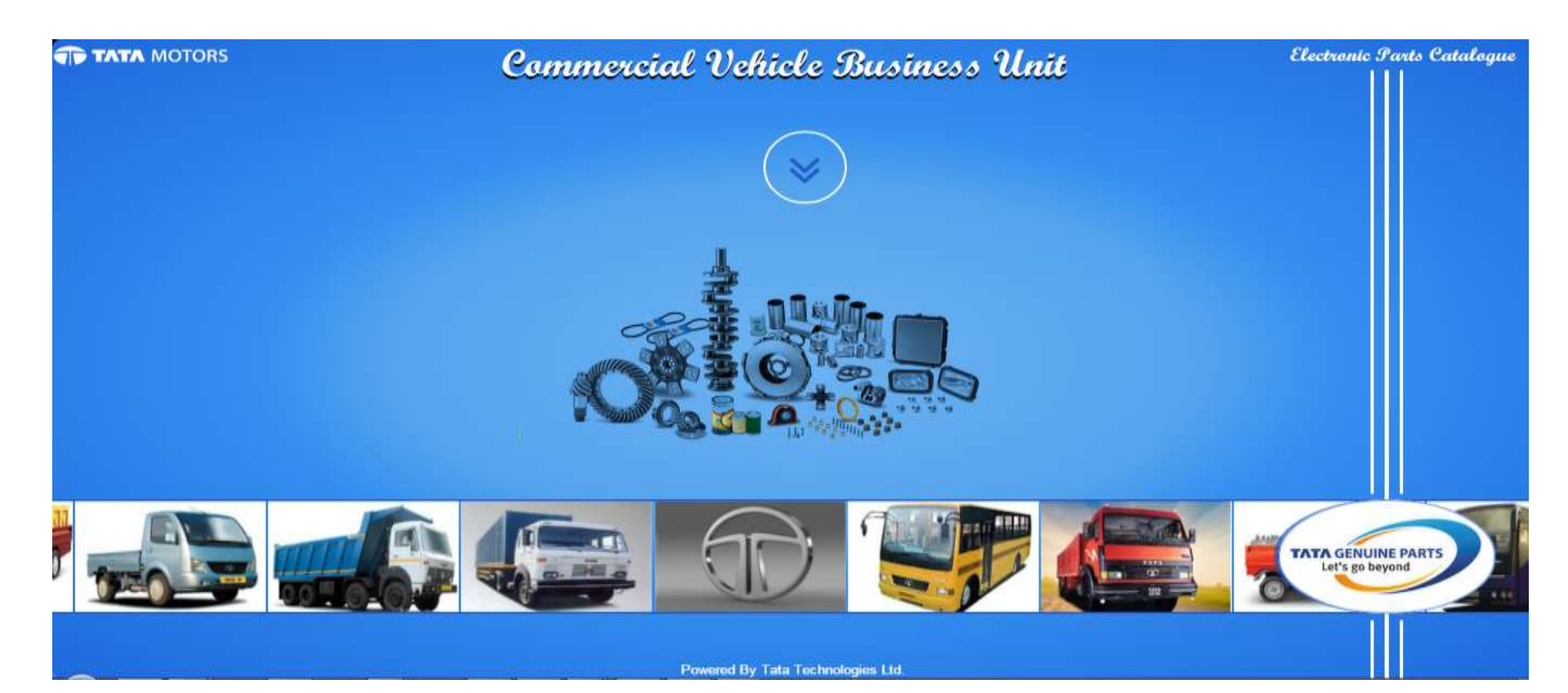

How to Logon to the Application for Business Partners

- 1. Click on the animated circle
- 2. Click on Log In
- 3. Furnish User Credentials
  - Select domain as TGP
  - User Name : (As communicated to you)
  - Password : (As communicated to you)
  - Click on Sign In

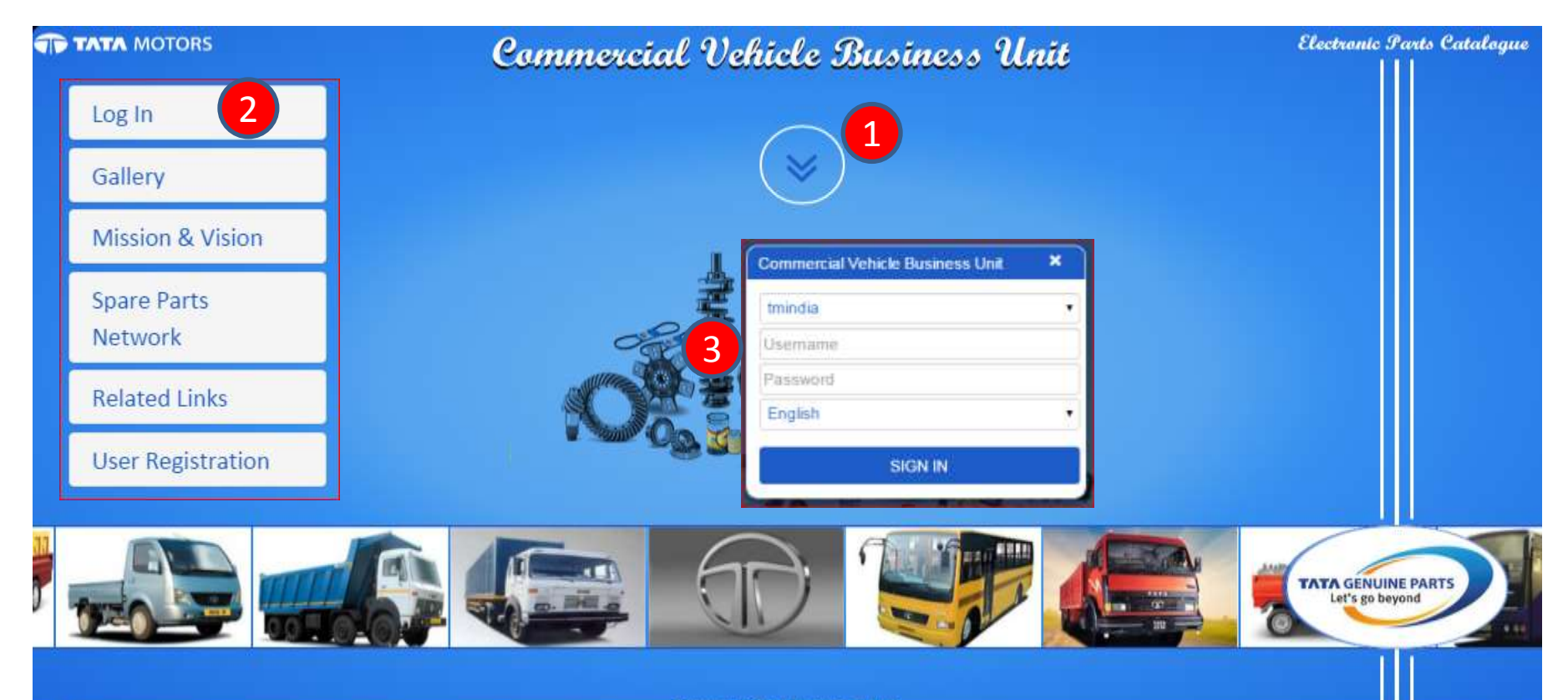

How to Logon to the Application for Tata Motors Employees

- 1. Click on the animated circle
- 2. Click on Log In
- 3. Furnish User Credentials
- o Select domain as tmindia
- User Name : <your tmindia user ID>
- Password : <your tmindia password>
- $\circ~$  Click on Sign In

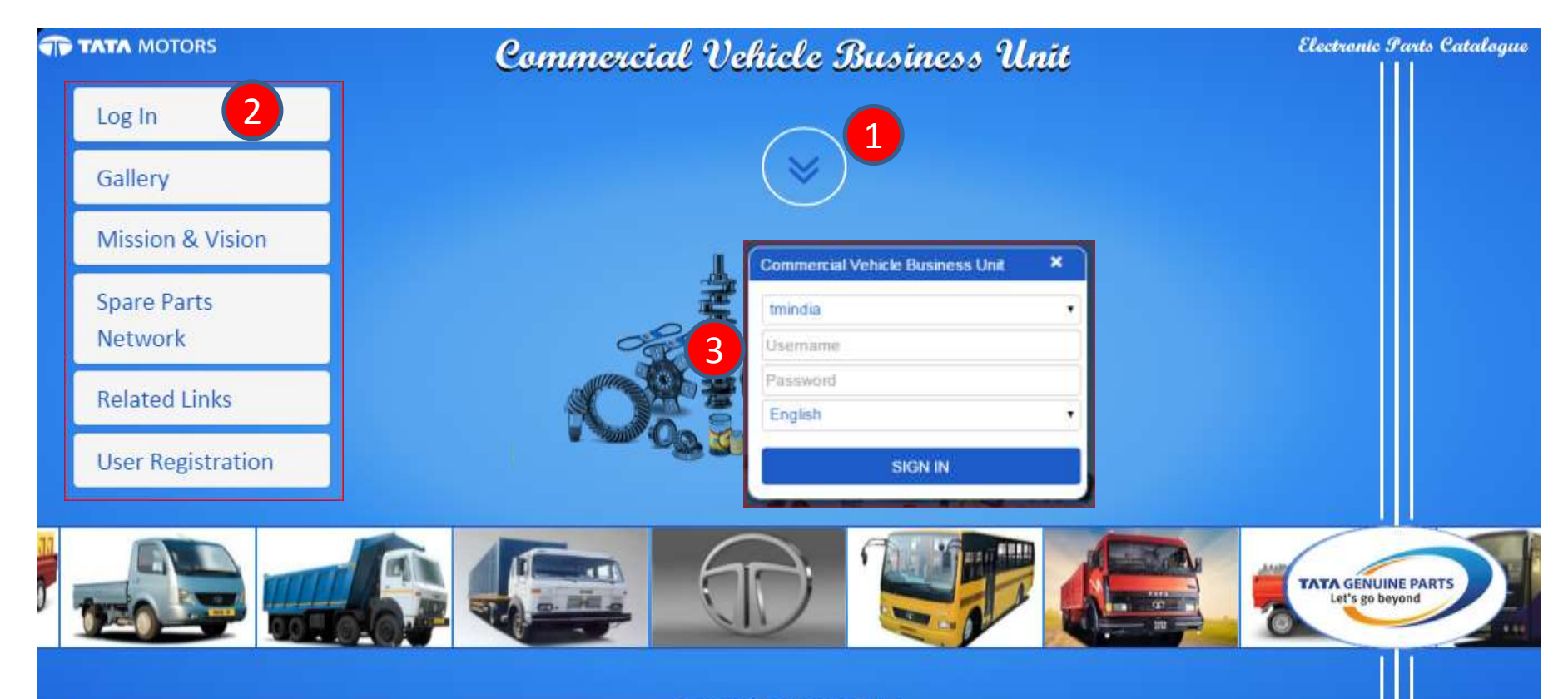

Catalogue Access by Model Category

- 1. Click on the Catalogue
- 2. Click on Vehicle / Bus Body Truck Body or Aggregate Catalogue
- 3. Options Model Category / Chassis Type / VC No / Vin No\*

(\* Please not Catalogue Search by VIN No would be functional shortly once production

data is loaded)

4. Log Out

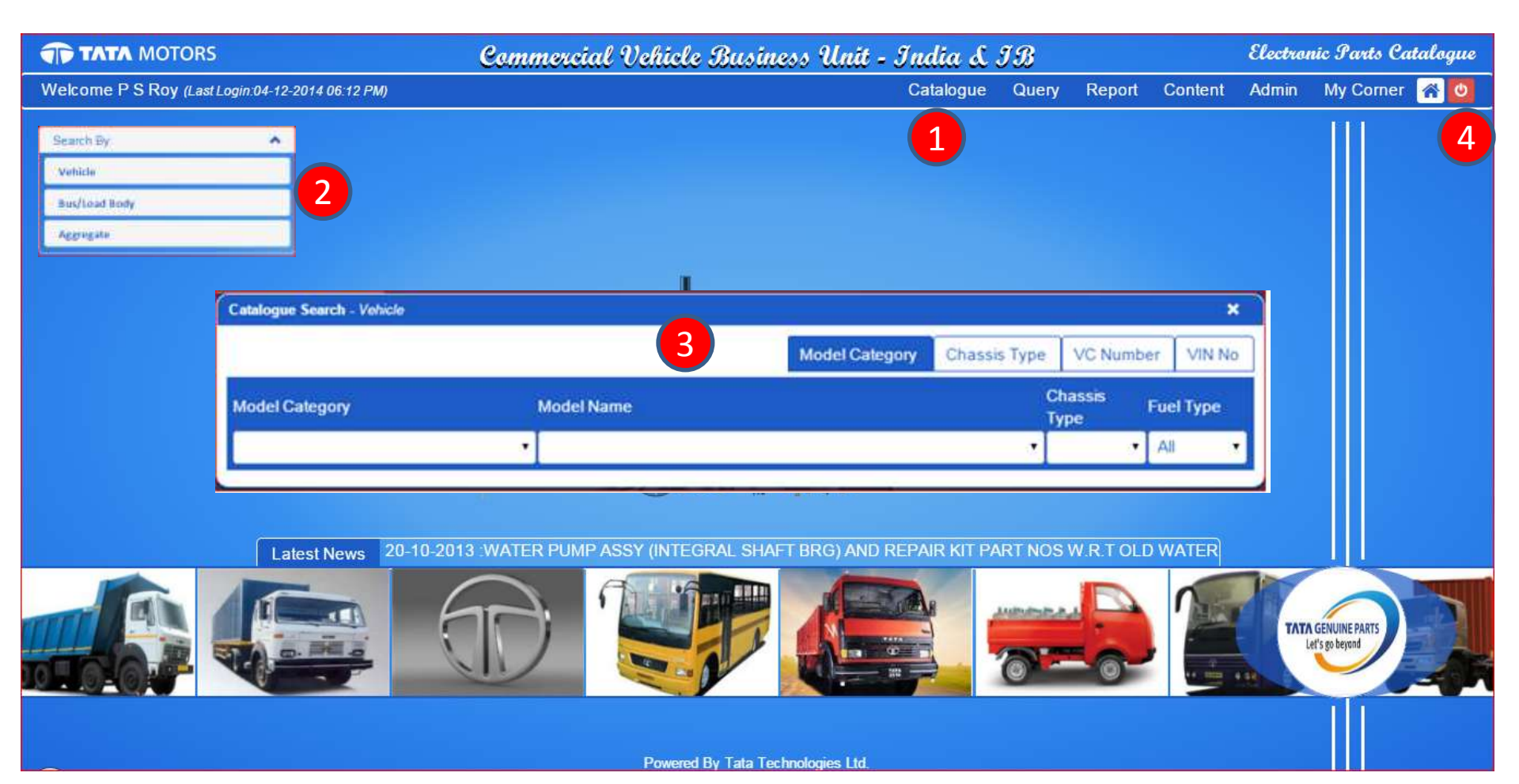

## **Catalogue Access by Model Category**

- 1. Select from Model Category Dropdown
- 2. Select Model Name
- 3. List of Catalogues along with Model Picture will be listed
- 4. Click on Model Picture\* / Or VC No to open the selected Catalogue

(\* Images of some model variants are missing and is being updated)

| atalogu        | e Search -        | Vehicle                                            |                 |              |                                                                                                    |              |                                     |                        |           |        | ×      |
|----------------|-------------------|----------------------------------------------------|-----------------|--------------|----------------------------------------------------------------------------------------------------|--------------|-------------------------------------|------------------------|-----------|--------|--------|
|                |                   |                                                    |                 |              |                                                                                                    | 1            | Model Category                      | Chassis Type           | VC Nun    | nber   | VIN No |
| Model Category |                   |                                                    | Model           | Name         |                                                                                                    |              |                                     | Chassis<br>Type        | Fue       | I Туре |        |
| 207DI          | 2                 |                                                    |                 |              | EX PICKUP DICOR E                                                                                                  | 354 31       | WB FBLB DOM                         | 3 •                    | 374445    | • DI   | ESEL 🔻 |
| Division       | Model<br>Category | Model<br>Name                                      | Chassis<br>Type |              | Model Description                                                                                                  | Fuel<br>Type | Engine Type                         |                        | Select VC |        |        |
| CVBU-<br>INDIA | 207DI             | TATA EX<br>PICKUP<br>DICOR BS4<br>31WB FBLB<br>DOM | 374445          | 28981731000R | TATA 207DI EX, 497SP<br>TC-CR, 3150 WB,<br>POWER STEERING,<br>BUCKET SEAT 16"<br>WHEELS FLATBED<br>LOADBODY BHARAT | DIESEL       | CATALYTICCONVER<br>MOUNTED VACUUM I | FOR ALTERNATOR<br>PUMP |           |        |        |

## **Catalogue Access by Chassis Type**

- 1. Type Chassis Type
- 2. Click on Search
- 3. List of Catalogues along with Model Picture will be listed
- 4. Click on Model Picture\* / Or VC No to open the selected Catalogue

(\* Images of some model variants are missing and is being updated)

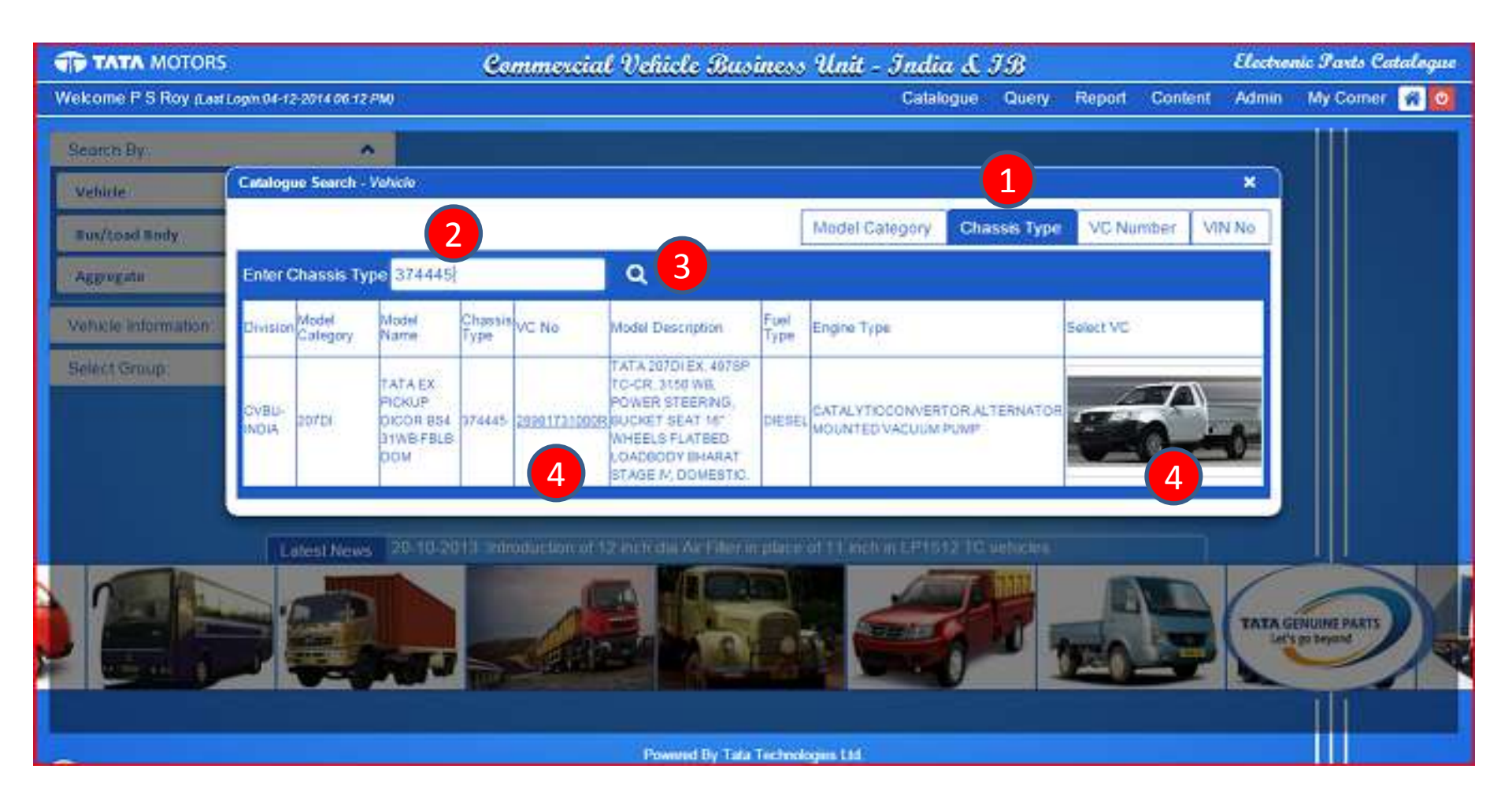

## **Catalogue Access by VC Number**

- 1. Type VC Number
- 2. Click on Search
- 3. List of Catalogues along with Model Picture will be listed
- 4. Click on Model Picture\* / Or VC No to open the selected Catalogue

(\* Images of some model variants are missing and is being updated)

| TATA MOTORS           |                            |                                                    | Ca              | mmercia      | l Vehicle Bus                                                                                                    | iness        | Unit - India                                                                                                    | 1 d IB        |            | Electro   | nic Parto Co              | dalogue |
|-----------------------|----------------------------|----------------------------------------------------|-----------------|--------------|----------------------------------------------------------------------------------------------------|--------------|----------------------------------------------------------------------------------------------------|---------------|------------|-----------|---------------------------|---------|
| Welcome P S Roy it as | Logn 04-12-2014 06-12      | PMI                                                |                 |              |                                                                                                    |              | Catalo                                                                                                    | igue Query    | Report Con | ent Admin | My Comer                  | # 0     |
| Searco By:            | -                          |                                                    |                 |              |                                                                                                    |              |                                                                                                    |               |            |           |                           |         |
| Vahicle               | Cetalogue Search -         | Vehicle                                            |                 |              |                                                                                                    |              |                                                                                                    |               | _1         | *         |                           |         |
| Bus/Load Budy         |                            |                                                    |                 |              |                                                                                                    | [            | Model Category                                                                                                   | Chassis Type  | VC Number  | VIN No    |                           |         |
| Aggregate             | Enter VC No 289            | 981731000F                                         |                 | 2 Q          | 3                                                                                                    |              |                                                                                                    |               |            |           |                           |         |
| Vehicle Information   | Onvision Model<br>Category | Model<br>Name                                      | Chaosis<br>Type | VC No        | Model Description                                                                                                    | Fuel<br>Type | Engine Type                                                                                                    | 1             | Select VC  |           |                           |         |
| Select Génup          | CVBU=<br>INDIA 207DI       | TATA EX<br>PICKUP<br>DICOR 894<br>DIWE FBLD<br>DOM | 374445          | 285617310006 | TATA 207DI EX, 497SP<br>TO-CR, 3150 WB<br>POWER STEERING,<br>BUCKET SEAT 15°<br>MHEELS FLATBED<br>LOADBODY BHARAT<br>STAGE M. DOMESTIC | DIESEL       | CATALYTICCONVERT<br>MOUNTED VACUUM F                                                                             | OR ALTERNATOR |            |           |                           |         |
|                       | Labort New                 |                                                    |                 |              |                                                                                                    |              |                                                                                                    |               |            | TATA G    | ENUINE PARTS<br>pa bepend | 2       |
|                       |                            |                                                    |                 |              | The second states                                                                                                    | -            | and the second second second second second second second second second second second second second second second |               |            |           |                           |         |

#### Working on the Selected Catalogue

- 1. The Vehicle Details of the Selected catalogue is Displayed on the Left Side bar
- 2. Click on "Selected Groups" to go to Aggregate Groups and Sub-Groups (Tables)

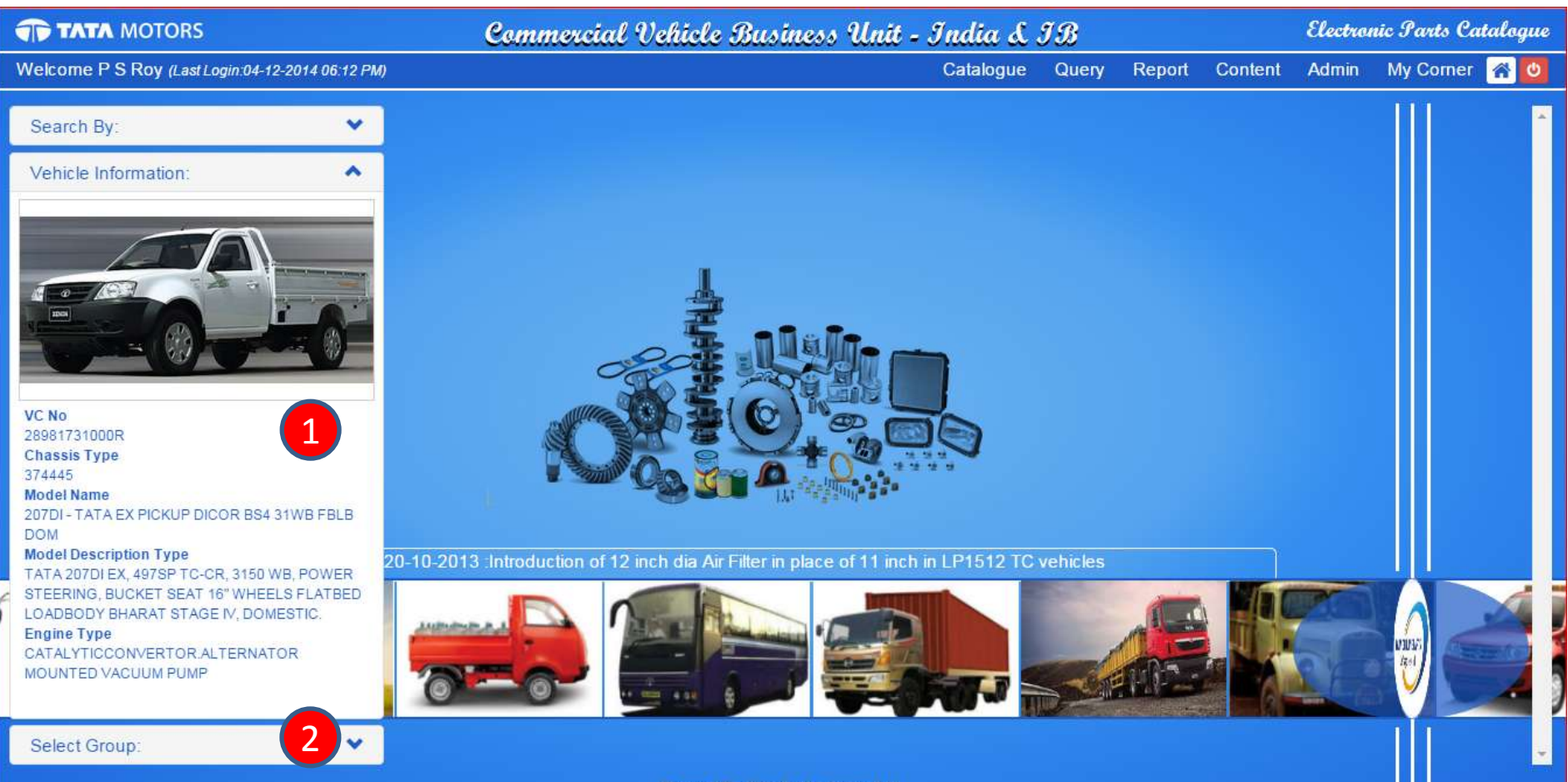

Powered By Tata Technologies Ltd.

## **Getting to Groups / Sub Groups**

- 1. On Clicking a Selected Group, Thumbnails of the Sub Groups is displayed
- 2. On clicking on the Sub Group Thumbnail Catalogue for the specific selection is displayed
- 3. The Toggle Button enables / disables full screen view

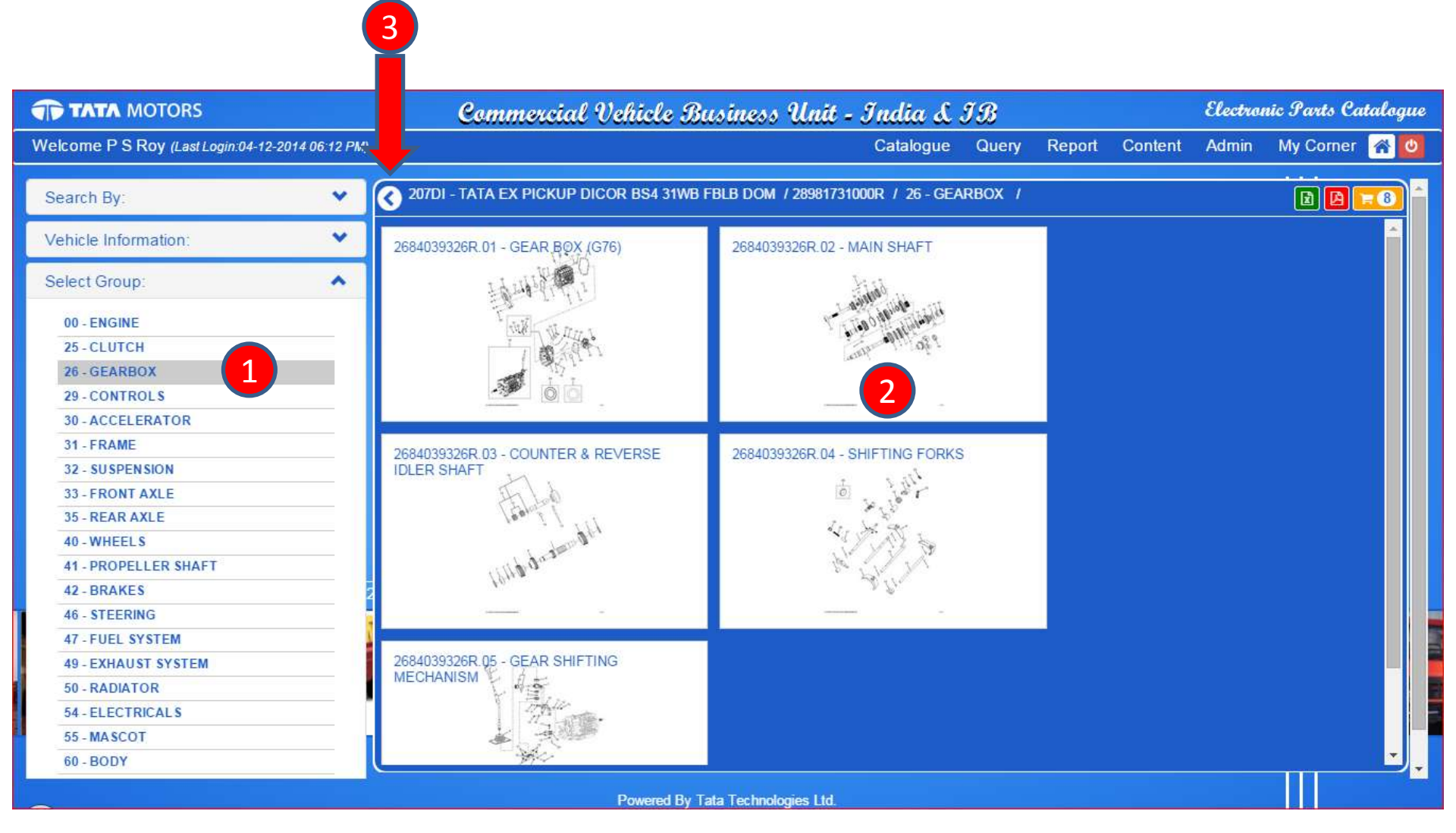

## Part Information of Selected Sub Group / Table

- 1. On Clicking a Selected Group, Thumbnails of the Sub Groups is displayed
- 2. On hovering on the Part Data the Figure call out on the image is highlighted
- 3. On hovering on the Image Callout the Part Data is Highlighted
- 4. To see details of a part click on the figure call out. (Figure No)

| T          | тата мото        | rs Commercial Vehi                                          | cle Business Unit - Indi          | a d . | IB        |              |          | Electro   | nic Farts C         | atalogue |
|------------|------------------|-------------------------------------------------------------|-----------------------------------|-------|-----------|--------------|----------|-----------|---------------------|----------|
| Wek        | ome P S Roy (L   | ast Login:04-12-2014 06:12 PM)                              | Catal                             | ogue  | Query     | Report       | Content  | Admin     | My Come             | 1 🕷 🙆    |
| <b>0</b> 2 | 07DI - TATA EX P | PICKUP DICOR BS4 31WB FBLB DOM / 28981731000R / 26 - GEARBO | DX / MAIN SHAFT - 2684039326R.02  |       |           | 268          | 4039326R | 02-N 🔹    | 0 <mark>0 10</mark> | <b>Q</b> |
| Fig        | Part No.         | Part Desc 🗈 🔇                                               |                                   |       |           |              |          |           |                     |          |
| 29         | 268426204640     | ENGAGING GEAR (3/4TH) LARGER THRUST BRG.N                   |                                   |       |           |              |          |           |                     |          |
| 30         | 268426204623     | SHIFTER SLEEVE (3RD/4TH SPEED)                              |                                   |       |           |              |          |           |                     |          |
| 31         | 268426203118     | AXIAL THRUST BRG.WITH THRUST WASHER                         |                                   |       |           |              |          |           |                     |          |
| 32         | 268426250125     | ASSY DRIVE SHAFT(2.05MODFOR 3L DICOR)                       | 12                                |       |           |              |          |           |                     |          |
| 34         | 268426208702     | BELLEVILLE SPRING (OD GEAR)                                 | $\sum_{n}$                        | 27 40 |           |              |          |           |                     |          |
| 35         | 268426208622     | SPACER (BELLEVILLE SPRING-OD GEAR)                          | 11 10                             | A A   | n No Mi   |              |          |           |                     |          |
| 38         | 0009810512       | BEARING ROLLER CAGE                                         | mala =                            | 100   | g no      | 101/01/01/01 |          |           | *                   |          |
| 40         | 268426204336     | SNAP RING (REV/OD) 2.20 THK. NVH                            | 12 Acles                          | 28    | Part No   | 266335356    | 501      |           |                     |          |
| 40         | 268426204335     | SNAP RING (REV/OD) 2.15 THK. NVH                            | 10.00 20 3                        |       | Part Desc | NUT (PINIO   | (V)      |           |                     |          |
| 40         | 268426204334     | SNAP RING (REV/OD) 2.1 THK. NVH                             | 10 40                             | 15    | Qty 1 N   | 10Q 1        |          | Order Qty |                     |          |
| 40         | 268426204333     | 5NAP RING (REV/OD) 2.05 THK. NVH                            | 1 12 1                            |       | Remarks   |              |          |           |                     |          |
| 40         | 268426204332     | SNAP RING (REV/OD) 2.0 THK. NVH                             |                                   | -     |           |              |          |           |                     |          |
| 40         | 268426204331     | 5NAP RING (REV/OD) 1.95 THK NVH                             | 26 25                             | D     | .a.i.     | P 10 7       | ~        |           |                     |          |
| 40         | 268426204330     | 5NAP RING (REV/OD) 1.9 THK, NVH                             | 10                                | The   | 2 4 1     | C Ma         | 44       |           |                     |          |
| 40         | 268426204329     | SNAP RING (REV/OD) 1.85 THK. NVH                            | MINAT                             |       |           | 40           | Ê.       |           |                     |          |
| 40         | 268426204328     | SNAP RING (REV/OD) 1.8 THK. NVH                             | (Add                              |       |           |              |          |           |                     | - ľ      |
| 40         | 268426204327     | SNAP RING (REV/OD) 1.7 THK. NVH                             |                                   |       |           |              |          |           |                     |          |
| 41         | 268426200113     | ASSY GEAR (SPEEDOMRTER DRIVE)                               |                                   |       |           |              |          |           |                     |          |
| 42         | 251926207801     | OIL SEAL (MAIN SHAFT)                                       |                                   |       |           |              |          |           |                     |          |
| 43         | 268426200120     | ASSY,END YOKE                                               |                                   |       |           |              |          |           |                     |          |
| - 44       | 266335356501     | NUT (PINION)                                                |                                   |       |           |              |          |           |                     |          |
| 4 11       |                  | •                                                           | to take to receipt interaction of |       |           |              | 110      |           |                     | J        |
| -          |                  |                                                             |                                   |       |           |              |          |           |                     |          |

Powered By Tata Technologies Ltd

#### **Features**

- 1. Part Detail information (Click on Call out or Part Table)
- 2. Image Enlarger
- 3. Image Reset to Original Size
- 4. Catalogue PDF Download
- 5. Shopping Cart
- 6. Switch to another Sub Group within the same Group (Aggregate)

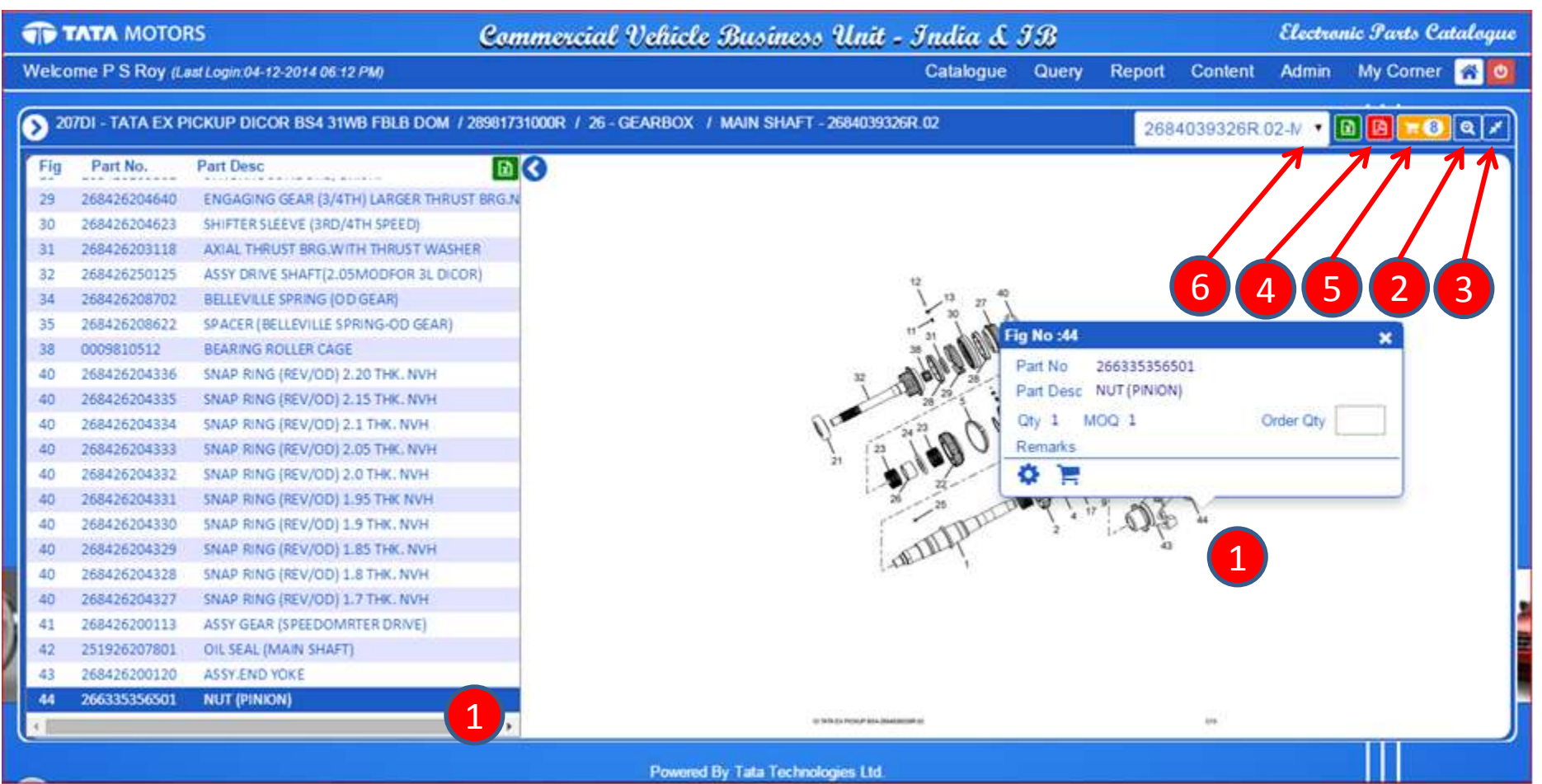

## Features (Continued)

- 1. Part Image
- 2. 3D (Frame) Image
- 3. Alternate Part
- 4. Shopping Cart

 ALTERNATE PARTS
 X

 Sr.No
 Part No
 Part Desc
 Alt.Part No
 Alt.Part Desc
 Valid From
 Valid To
 Alt.

 1
 265441100112
 UJ KIT(COLD FORGED)
 269841100101
 U.J.KIT ASSY.
 2008-09-23
 9999-12-31
 0002

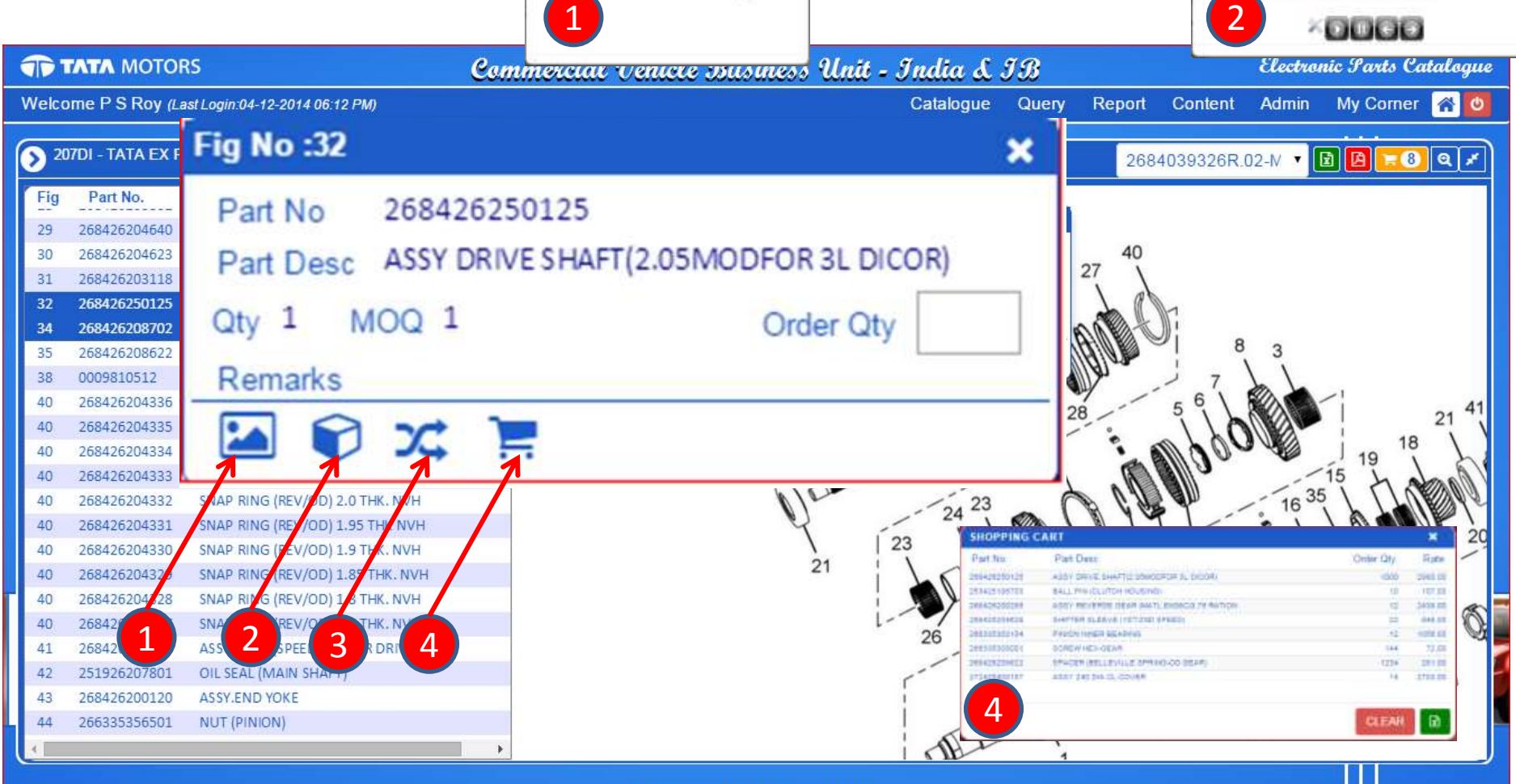

## **Query Module**

- 1. Click on Query from Main Menu
- 2. Flex Query (user Defined Query)

(Query based on combination of VC No, Chassis Type, Table No, Part No, Part Description, Part No and Part Description is based on pattern search)

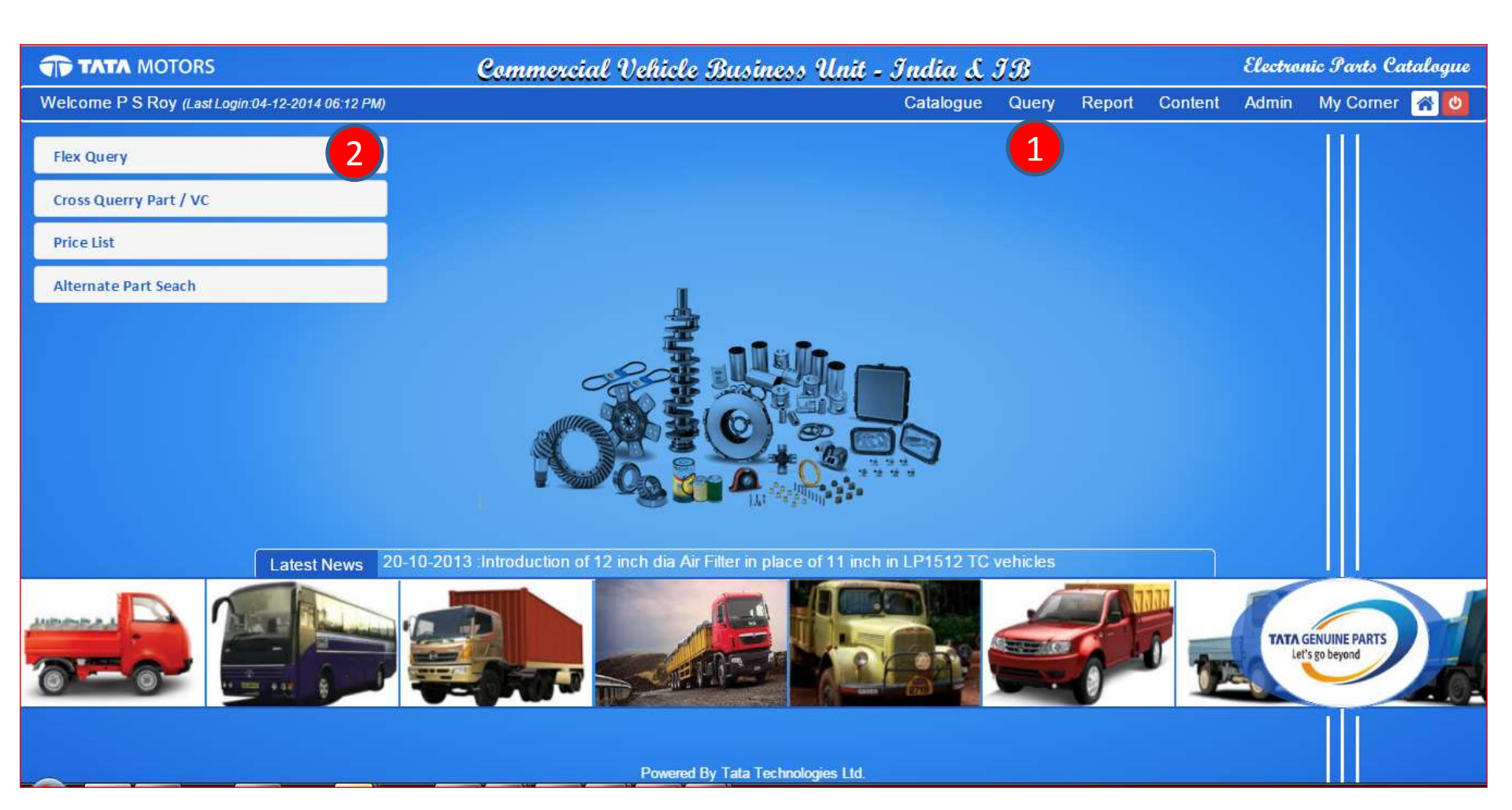

## Query (Continued )

- 1. Example : Enter VC No
- 2. Enter A Partial Part Description
- 3. Click on Search Icon to list line items matching inputs
- 4. Review output and on clicking the specific Table No it will open catalogue in another window for the selected Table.

|                              |                              | Comm                     | iercial Veh   | ness Unit    | - Ind        | ia L IB |            | Electron               | uic Parts (     | atalogue  |           |
|------------------------------|------------------------------|--------------------------|---------------|--------------|--------------|---------|------------|------------------------|-----------------|-----------|-----------|
| Welcome P S Roy (Last        | Login:04-12-2014 06:         | 12 PM)                   |               |              |              | Cata    | alogue Que | ery Report             | Content Admin   | My Corne  | r 🕋 😃     |
| <b>•</b>                     |                              |                          |               | Generic BON  | 1 Query      |         |            |                        |                 |           | ×         |
| VC No.<br>28981731000R       | Chassis Type<br>Chassis type | Table No.<br>Table No.   | Group No.     | Part No      | ».<br>0000(  |         |            | Part Descrip<br>Clutch | otion:          |           | 3         |
| 1                            |                              |                          |               |              |              |         |            |                        | Search:         |           |           |
| Division 🔺 Cat Group         | 🖨 🛛 Model Categor 🕏          | Base Model               | \$            | Chassis Typ🖨 | VC No. 👙     | Grp No  | Group Nam¢ | Table No 🛛 🛔           | Table Name      | 🔷 Fig No🖨 | Part Numb |
| CVBU-INDIA Vehicle           | 207DI                        | TATA EX PICKUP DICOR BS4 | 31WB FBLB DOM | 374445       | 28981731000R | 01      | ENGINE     | 2534410201R.01         | CYLINDER BLOCK  | 14        | 253425103 |
| CVBU-INDIA Vehicle           | 207DI                        | TATA EX PICKUP DICOR BS4 | 31WB FBLB DOM | 374445       | 28981731000R | 01      | ENGINE     | 2534410201R.01         | CYLINDER BLOCK  | 15        | 253425106 |
| CVBU-INDIA Vehicle           | 207DI                        | TATA EX PICKUP DICOR BS4 | 31WB FBLB DOM | 374445       | 28981731000R | 01      | ENGINE     | 2534410201R.01         | CYLINDER BLOCK  | 20        | 253425108 |
| CVBU-INDIA Vehicle           | 207DI                        | TATA EX PICKUP DICOR BS4 | 31WB FBLB DOM | 374445       | 28981731000R | 25      | CLUTCH     | 272 R.01A              | CLUTCH          | 3         | 253425103 |
| CVBU-INDIA Vehicle           | 207DI                        | TATA EX PICKUP DICOR BS4 | 31WB FBLB DOM | 374445       | 28981731000R | 25      | CLUTCH     | 2724 R.01A             | CLUTCH          | 4         | 253425108 |
| CVBU-INDIA Vehicle           | 207DI                        | TATA EX PICKUP DICOR BS4 | 31WB FBLB DOM | 374445       | 28981731000R | 25      | CLUTCH     | 2724060425R.01A        | CLUTCH          | 6         | 272425600 |
| CVBU-INDIA Vehicle           | 207DI                        | TATA EX PICKUP DICOR BS4 | 31WB FBLB DOM | 374445       | 28981731000R | 25      | CLUTCH     | 2724060425R.01A        | CLUTCH          | -         | 265425608 |
| CVBU-INDIA Vehicle           | 207DI                        | TATA EX PICKUP DICOR BS4 | 31WB FBLB DOM | 374445       | 28981731000R | 25      | CLUTCH     | 2724060425R.01A        | CLUTCH          | 8         | 253425106 |
| CVBU-INDIA Vehicle           | 207DI                        | TATA EX PICKUP DICOR BS4 | 31WB FBLB DOM | 374445       | 28981731000R | 29      | CONTROLS   | 2898173129R.01         | CLUTCH CONTROLS | 1         | 265829100 |
| CVBU-INDIA Vehicle           | 207DI                        | TATA EX PICKUP DICOR BS4 | 31WB FBLB DOM | 374445       | 28981731000R | 29      | CONTROLS   | 2898173129R.01         | CLUTCH CONTROLS | 21        | 269929108 |
| CVBU-INDIA Vehicle           | 207DI                        | TATA EX PICKUP DICOR BS4 | 31WB FBLB DOM | 374445       | 28981731000R | 29      | CONTROLS   | 2898173129R.01         | CLUTCH CONTROLS | 22        | 269929107 |
| CVBU-INDIA Vehicle           | 207DI                        | TATA EX PICKUP DICOR BS4 | 31WB FBLB DOM | 374445       | 28981731000R | 29      | CONTROLS   | 2898173129R.01         | CLUTCH CONTROLS | 24        | 269829106 |
| Showing 1 to 17 of 17 entrie | :S                           |                          |               |              |              |         |            |                        |                 |           | 1         |
| Note:Maximum record          | 1imit : 3500                 |                          |               |              |              |         |            |                        |                 |           |           |

- 1. Click on Report from Main Menu
- 2. Click on Service Circulars to view the latest circulars.
- 3. Click on TGP Dossier to view the latest Dossiers.

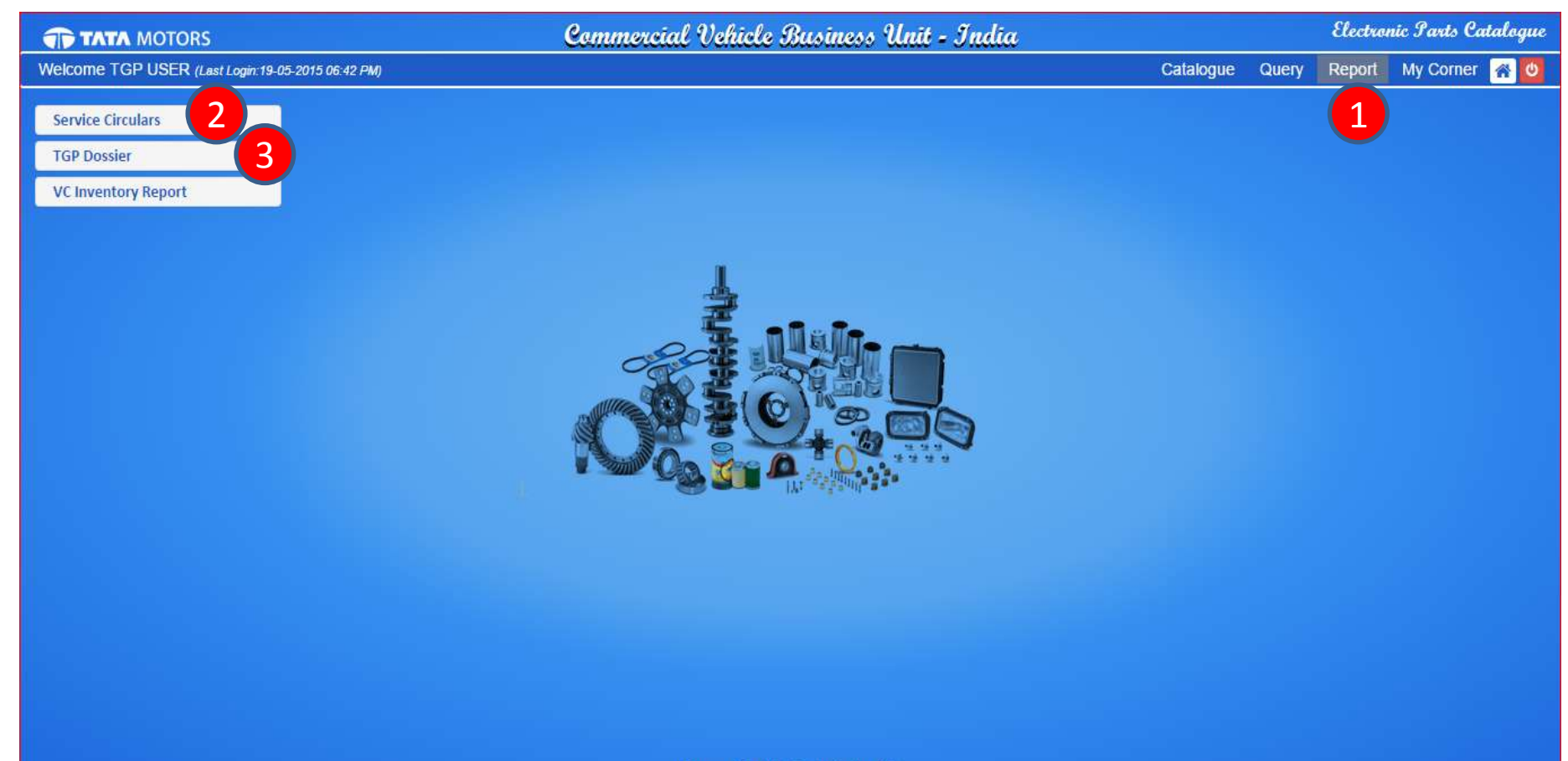

- 1. Type any Keyword and click enter to filter the desired result.
- 2. Click on the Circular No to view/download the Service Circular as a PDF document.
- 3. Service Circular as displayed.

|                         | ORS                                     | Commercial Vehicle Business Unit - India                                                                                                    | Electronic Parts Catalogue |             |          |  |  |
|-------------------------|-----------------------------------------|----------------------------------------------------------------------------------------------------|----------------------------|-------------|----------|--|--|
| Welcome TGP USE         | ER (Last Login:19-05-2015 06:42 PM)     | Catalogue                                                                                                    | Query Report               | My Corner 🧧 | r (0)    |  |  |
| ۲                       |                                         | Service Circulars                                                                                                    |                            |             | ×        |  |  |
|                         | <b>7</b> 2                              |                                                                                                    | Search:                    | 1           |          |  |  |
| Circular No             | Model_Name                              | 🔶 Subject                                                                                                    | 🔶 Grp No                   | 🔶 Month 🗧   | ¢        |  |  |
| L SC/2015/43            | LPO 1623 RELE BS-III                    | Introduction of LPO 1623 RELE BS-III                                                                                                    | 00                         | May-2015    | <b>^</b> |  |  |
| <b>å</b> SC/2015/38     | LP712 BSIII                             | NPI Parts list LP712 BSIII JNNURM II with multiplexing                                                                                                    | 00                         | Apr-2015    |          |  |  |
| <b>å</b> SC/2015/28     | Ultra Bus 9.6 BS III                    |                                                                                                    | 00                         | Mar-2015    |          |  |  |
| 📥 SC/2015/29            | 712 JnNURM Bus with Multiplexing        | SERVICE CIRCULAR 3 TATA                                                                                                    | 00                         | Mar-2015    |          |  |  |
| 📥 SC/2015/35            | Ace Zip Refresh                         | TATA MOTORS                                                                                                    | 00                         | Mar-2015    |          |  |  |
| <b>å</b> SC/2015/24     | ALL                                     | TATA MUTURS                                                                                                    | 00                         | Feb-2015    |          |  |  |
| <b>å</b> SC/2015/01     | All                                     | 6C/2015/43 Model: L/PO 1623 NELE DS-81 George 00 Mey15                                                                                                    | 00                         | Jan-2015    |          |  |  |
| <b>&amp;</b> SC/2015/02 | Xenon Rx BSIV HVAC / Xenon Ex BSIV HVAC | Budject Introduction of LPO 1623 RELE BS-81                                                                                                    | 00                         | Jan-2015    |          |  |  |
| <b>å</b> SC/2015/03     | LP 708 BSIII School Bus                 | We are pleased to inform you about this inforduction of LPO 1623 FELE 88-81 was engine true.<br>This too how a more mounted Customines (DBE 5.9 6301 engine. Automatic Transmission T-2739)<br>where the test of the test of test of test of tes | 00                         | Jan-2015    |          |  |  |
| <b>å</b> SC/2015/04     | All                                     | System) system<br>System) system                                                                                                    | 00                         | Jan-2015    |          |  |  |
| <b>&amp;</b> SC/2015/05 | All                                     | Jaho and an united systems appear in target - Conserve Hamping (Kover) under Jaho (Filma)                                                                                                    | 00                         | Jan-2015    |          |  |  |
| <b>&amp;</b> SC/2015/07 | LPO 1618TC BS-III                       | Davels type designation:                                                                                                    | 00                         | Jan-2015    | -        |  |  |
| Showing 1 to 75 of 75 e | entries                                 |                                                                                                    |                            |             |          |  |  |

- 1. Type any Keyword and click enter to filter the desired result.
- 2. Click on the Description to view/download the Dossier as shown on Right Hand Side.
- 3. Selected Dossier Displayed.

| TATA MOTORS                                                                                | Commercial Vehicle Business Unit - India                                                                                                    | Electronic Parts Catalog |       |        |           |          |  |
|--------------------------------------------------------------------------------------------|----------------------------------------------------------------------------------------------------|--------------------------|-------|--------|-----------|----------|--|
| Welcome TGP USER (Last Login: 19-05-2015 06:42 PM)                                         |                                                                                                    | Catalogue                | Query | Report | My Corner | <b>A</b> |  |
| 0                                                                                          | TGP Dossier                                                                                                    |                          |       |        |           | ×        |  |
| Search: 1<br>Description<br>A Plug Expansion Kit<br>Radiator Hoses Kit<br>Hub Greasing Kit | TATA MOTORS                                                                                                    |                          | 5     |        | ТАТА      | Å        |  |
|                                                                                            | The Perfect<br>Plug Expansion Kit                                                                                                    | 0                        | 000   |        |           |          |  |
| Showing 1 to 3 of 3 entries                                                                | TATA Genuine Parts introduces a new and compact Plug Expansion Kit. Now it's easier to procure crucial parts as they all will come in a single package. The kit will be available for a <b>20% less</b> price as compared to the combined price of individual parts. This will in turn decrease the use of inferior quality parts as our Plug Expansion Kit will fulfil all the needs without any hassels. | 00                       | 0     | 00     |           |          |  |

- 1. To search NPI Part List select required Model Name or Service Circular or Rel. Date.
- 2. Type any Keyword and click enter to filter the desired result.

|             | MOTORS                        |                  |                  | Commerce     | ial V <mark>ehiele Business</mark> | Unit - In    | dia                                       | Election             | ie Parito Ci | atalog | ue |
|-------------|-------------------------------|------------------|------------------|--------------|------------------------------------|--------------|-------------------------------------------|----------------------|--------------|--------|----|
| Welcome *   | TOP USER (Last Login:25-      | 06-2015 11:17 AI | 40)              |              |                                    |              | Catalogue                                 | Query Report         | My Corner    | *      | ٣  |
| •           |                               |                  |                  |              | NPI Part List                      |              |                                           |                      |              | ~      | •  |
| Model Nam   | ne.<br>or NA,ACE Dicor TCIC & | ACE MEGA         | 1                | Service      | Circular.<br>: Service Circular    | Rel Date.    | I Date                                    |                      | 2            |        | -  |
| 2           |                               |                  |                  |              |                                    | Everceded    |                                           | Search               |              | _      |    |
| Sr No       | Circular Ref                  | Rel_Date         | Model Name       | Part No      | Part Desc                          | Part No      | Remarks                                   |                      |              | aty    | Ĕ  |
| 0001        | SC/2014/71(REVISED)           | Sep-2014         | ACE Dicor NA, AC | 264354208217 | SPEED SENSOR12/24V(8PULSE          | 278054209938 | 264354208217 is MPN part no. IPN part     | no is 2760542099     |              | 1 -    | P  |
| 0002        | SC/2014/71(REVISED)           | Sep-2014         | ACE Dicor NA,AC  | 270226600112 | ASSY.CLUTCH RELEASE BEAR           | 270225600101 | 270225600112 is MPN part no. IPN part     | no is 2702256001     |              | 1      |    |
| 0000        | SC/2014/71(REVISED)           | Sep-2014         | ACE Dicor NA, AC | 270254509960 | REVERSE LIGHT SVVSHUTHAM           | 270264609960 | 270254509960 is MPN part no. IPN part     | no is 27025450995    |              | 1      | 10 |
| 0004        | SC/2014/71(REVISED)           | Sep-2014         | ACE Dioor NA, AC | 272426200171 | 190 DIA.ASSLY.CLUTCH DISC          |              |                                           |                      |              | 1      |    |
| 0005        | SC/2014/71(REVISED)           | Sep-2014         | ACE Dicor NA, AC | 272425400164 | 190 DIA ASSLY CLUTCH COVE          |              |                                           |                      |              | 1      |    |
| 0006        | SC/2014/71(REVISED)           | Sep-2014         | ACE Dicor NA, AC | 272425400171 | 190 DIA, CLUTCH COVER ASS          |              |                                           |                      |              | 1      |    |
| 0007        | SC/2014/71(REVISED)           | Sep-2014         | ACE Dicor NA, AC | 279001107808 | OIL SEAL-CRANKSHAFT (REAR          | 279001107802 | 279001107808 is MPN part no. IPN part     | no is 2790011078     |              | 1      |    |
| 0000        | SC/2014/71(REVISED)           | Sep-2014         | ACE Dicor NA, AC | 278001107809 | OIL SEAL-CRANKSHAFT (FRON          | 278001107801 | 279001107809 is MPN part no. IPN part     | no is 2790011078     |              | 1      |    |
| 0009        | SC/2014/71(REVISED)           | Sep-2014         | ACE Dicor NA, AC | 279705107801 | OIL SEAL (CAMSHAFT) (SKF)          |              |                                           |                      |              | 1      |    |
| 0010        | SC/2014/71(REVISED)           | Sep-2014         | ACE Dicor NA, AC | 281842100108 | CALIPER ASSY, LH                   |              |                                           |                      |              | 1      |    |
| 0011        | SC/2014/71(REVISED)           | Sep-2014         | ACE Dicor NA, AC | 261642100109 | CALIPER ASSY, RH                   |              |                                           |                      |              | 1      |    |
| 0012        | SC/2014/71(REVISED)           | Sep-2014         | ACE Dicor NA, AC | 282929100178 | ASSY, CLUTCH CABLE                 | 662329100106 | 282929100178 is FOR ACE DICOR TCK         | ; ACE DICOR NA CLUTO | 3H           | 1      |    |
| 0013        | S0/2014/71(REVISED)           | Sep-2014         | ACE Dicor NA, AC | 282832107121 | FIRST LEAF                         |              |                                           |                      |              | 2      |    |
| 0014        | SC/2014/71(REVISED)           | Sep-2014         | ACE Dicor NA, AC | 282832107122 | SECOND LEAF                        |              |                                           |                      |              | 2      |    |
| 0015        | SC/2014/71(REVISED)           | Sep-2014         | ACE Dicor NA, AC | 282932100162 | ASSY FIRST LEAF WITH BUSH          |              |                                           |                      |              | 1      |    |
| 0016        | SC/2014/71(REVISED)           | Sep-2014         | ACE Dicor NA, AC | 282932107122 | SECOND LEAF                        |              | Duplicate part number. Pl. refer serial n | o. 14.               |              | 1      |    |
| 0017        | SC/2014/71(REVISED)           | Sep-2014         | ACE Dicor NA, AC | 282932300120 | ASSY, FRONT SHOCK ABSORBE          |              |                                           |                      |              | 2      |    |
| 0018        | SC/2014/71(REVISED)           | Sep-2014         | ACE Dicor NA, AC | 282832400184 | FIRST LEAF WITH DUSH               |              |                                           |                      |              | 1      |    |
| 0019        | SC/2014/71(REVISED)           | Sep-2014         | ACE Dicor NA, AC | 282932407178 | SECOND LEAF                        |              |                                           |                      |              | 1      |    |
| 0020        | SC/2014/71(REVISED)           | Sep-2014         | ACE Dicor NA, AC | 282932407179 | THIRD LEAF                         |              |                                           |                      |              | 1      |    |
| 0021        | SC/2014/71(REVISED)           | Sep-2014         | ACE Dicor NA, AC | 282932407180 | FOURTH LEAF                        |              |                                           |                      |              | 1 -    |    |
| Showing 1 t | to 118 of 118 entries         |                  |                  |              |                                    |              |                                           |                      |              |        |    |

- 1. Type any Keyword and click enter to filter the desired result.
- 2. Click on the Bulletin No. to view/download the Service Bulletin List as shown on Right Hand Side.
- 3. Selected Service Bulletin from the List is Displayed.

| TATA MOTORS             |                                   | Comm          | encia | e Business Unit - India Elec                                                                                                    | tronic Parts Catalogi                                                                                                    |
|-------------------------|-----------------------------------|---------------|-------|----------------------------------------------------------------------------------------------------|----------------------------------------------------------------------------------------------------|
| elcome TGP USER (Last L | .ogin:25-06-2015 12:14 (FM)       |               |       | Catalogue Query Repr                                                                                                    | iff My Corner 😽 🚺                                                                                                    |
| » 0                     |                                   |               |       | e Bulletin List                                                                                                    | ×                                                                                                    |
| 1                       | Search                            | 1             |       |                                                                                                    |                                                                                                    |
| Rulletin No             | 🔶 Bulletin Name 🔶                 | Bulletin Date | ٠     |                                                                                                    |                                                                                                    |
| A SPT-B-021-2015-16     | FUEL TANK & FUEL FILLER HOSE      | Jun-2016      | in .  |                                                                                                    |                                                                                                    |
| A SPT-B-014-2015-16     | TIE ROD                           | May-2015      |       | Spare Parts Bidilition                                                                                                    |                                                                                                    |
| A SPT-B-015-2015-16     | TIE ROD ASSEMBLY                  | May-2015      |       | TATA MOTORS LTD - THANE<br>EVALL - SPARE PARTS DIVISION                                                                                                    |                                                                                                    |
| A SPT-8-017-2015-16     | TEMPERATURE TRANSDUCER            | May-2015      |       |                                                                                                    |                                                                                                    |
| A SPT-8-013-2015-16     | SEAT                              | May-2015      |       | CATION DETAILS POLIC TANK & FUEL FILLS HOLE MODIFIED TO IMPROVE FUEL FILLING IN 1858 SPEED MODE OF FUEL.                                                                                                    |                                                                                                    |
| A SPT-8-012-2016-16     | FUEL TANK CAP                     | May-2016      |       | B TO IMPROVE FUEL FILLING IN WORK AFED MODIL OF FUEL                                                                                                    |                                                                                                    |
| A SPT-8-016-2015-16     | ACCELERATOR PEDAL                 | May-2015      |       | NEL DE CONTRACTOR NOL DE CONTRACTOR DE CONTRACTOR DE CONTR |                                                                                                    |
| A SPT-8-001-2016-16     | SEAT DELT                         | Apr-2015      |       | BUONE PUR DITION OF DEFENSION DATE OF DEFENSION DATE                                                                                                    |                                                                                                    |
| A SPT-8-002-2016-16     | FRONT AXLE TAIL PINION OIL SEAL   | Apr-2015      |       | Half bell mail                                                                                                    |                                                                                                    |
| A SPT-8-003-2016-16     | VVATER PUMP                       | Apr-2015      |       | and the second second s |                                                                                                    |
| A SPT-B-007-2015-16     | GEAR SHIFT LEVER MOUNTING BRACKET | Apr-2016      |       |                                                                                                    |                                                                                                    |
| A SPT-8-004-2015-16     | FUEL TANK MOUNTING BRACKET        | Apr-2016      |       |                                                                                                    |                                                                                                    |
| A SPT-8-005-2015-16     | ASSEMBLY TIE ROD                  | Apr-2015      |       |                                                                                                    |                                                                                                    |
| A SPT-0-000-2015-16     | ASSEMBLY TE ROD                   | Apr-2018      |       |                                                                                                    | and the second second se |
| A SPT-0-009-2016-16     | EXHAUST SYSTEM                    | Apr-2016      |       | Parties Did YAN AUHRER Part Beschäus Die Reit Faithe Die Zong Her Parties                                                                                                    | INTERCHARGEABLE                                                                                                    |
| A SPT-0-010-2016-16     | DRIVER SEAT                       | Apr-2015      |       | ABLBEFTURGER 4 Anny Fund Tanis (Real Narviewe) 4 ANUMER 4 Anny Fund Tanis (Real Narviewe)                                                                                                    | nan ad penghasan manak ad 1966 fund tareb<br>Adalah (1970), fundu disak funda (1980) disak (1980)<br>Manak (1971) disak funda (1980) disak salah salah                                                                                                    |
| & SPT-B-011-2016-16     | FUEL TANK SUCTION UNIT            | Apr-2016      |       | DEDERFORTYON 1 Post Peting times 8 DEDEFFORT 1 Post Pitting Nove                                                                                                    | an an                                                                                                    |
| A SPT-0-010-2016-16     | PROPELLER SHAFT                   | Apr-2015      |       |                                                                                                    |                                                                                                    |
| A SPT-B-019-2016-16     | AC CONDENSER                      | Apr-2016      |       |                                                                                                    |                                                                                                    |
| A SPT-0-002-2014-16     | STEERING FLUID RESERVOIR          | Mer-2016      |       |                                                                                                    |                                                                                                    |
| A SPT-D-072-2014-15     | BRAKE LINER                       | Mar-2015      |       |                                                                                                    | 1                                                                                                    |
| A SPT-0-076-2014-15     | SEAT DELT                         | Mar-2016      |       |                                                                                                    |                                                                                                    |
| A SPT-8-068-2014-15     | REAR AKLE - 210 HRT               | Mar-2016      |       |                                                                                                    |                                                                                                    |
| A SPT-B-074-2014-15     | AR TANK                           | Mar-2015      |       |                                                                                                    |                                                                                                    |
| A SPT-B-071-2014-15     | DRAKE LINER                       | Mar-2015      | -     |                                                                                                    |                                                                                                    |
| 4                       |                                   |               |       |                                                                                                    |                                                                                                    |

## **Online Issue Registration**

- 1. Click on "My Corner"
- 2. Select Register an Issue
- 3. Fill up the details (attach documents if necessary) and Register
- 4. You will be acknowledged and your Issue will be taken up for resolution

| TATA MOTORS                                      | Commercial U       | )ehicle Business ( | Unit - India        | & I <i>B</i> |             |              | Electro | nic Parts Ca | utalogue |
|--------------------------------------------------|--------------------|--------------------|---------------------|--------------|-------------|--------------|---------|--------------|----------|
| Welcome P S Roy (Last Login:04-12-2014 06:12 PM) |                    |                    | Catalog             | le Query     | Report      | Content      | Admin   | My Corner    | 1        |
| Register an Issue                                |                    | Help               | Desk : Issue Regist | ration Form  |             |              |         | -1           | ×        |
| Gallery                                          | Business Unit CV   | VBU-INDIA          |                     |              |             |              |         |              |          |
| Mission & Vision                                 | Issue No.          |                    |                     | Issue        | e Date 2014 | 4-12-5,21:38 | 8:51    |              |          |
| Spare Parts Network                              | Issue Category* Se | elect Issue Categ  |                     |              |             |              |         |              |          |
| Related Links                                    | Severity Lo        | ow 3               |                     |              |             |              |         |              |          |
| Log Out                                          | User ID ps         | sr00089            |                     |              |             |              |         |              |          |
|                                                  | VC No.             |                    |                     | Pa           | rt No.      |              |         |              |          |
|                                                  | Issue* Ma          | ax Characters-250  |                     |              |             |              |         |              |          |
|                                                  | Attach File        | SELECT FILES       |                     |              |             |              |         |              | Lê       |
|                                                  | F                  | REGISTER ISSUE     |                     |              |             |              |         |              |          |
| Latest News 2                                    |                    |                    |                     |              |             |              |         |              |          |
|                                                  |                    | 4                  |                     |              |             |              |         |              |          |
|                                                  |                    |                    |                     |              |             |              |         |              |          |
|                                                  |                    |                    |                     |              |             |              |         |              | ,        |
|                                                  |                    |                    |                     |              |             |              |         |              |          |
|                                                  |                    |                    |                     |              |             |              |         |              |          |

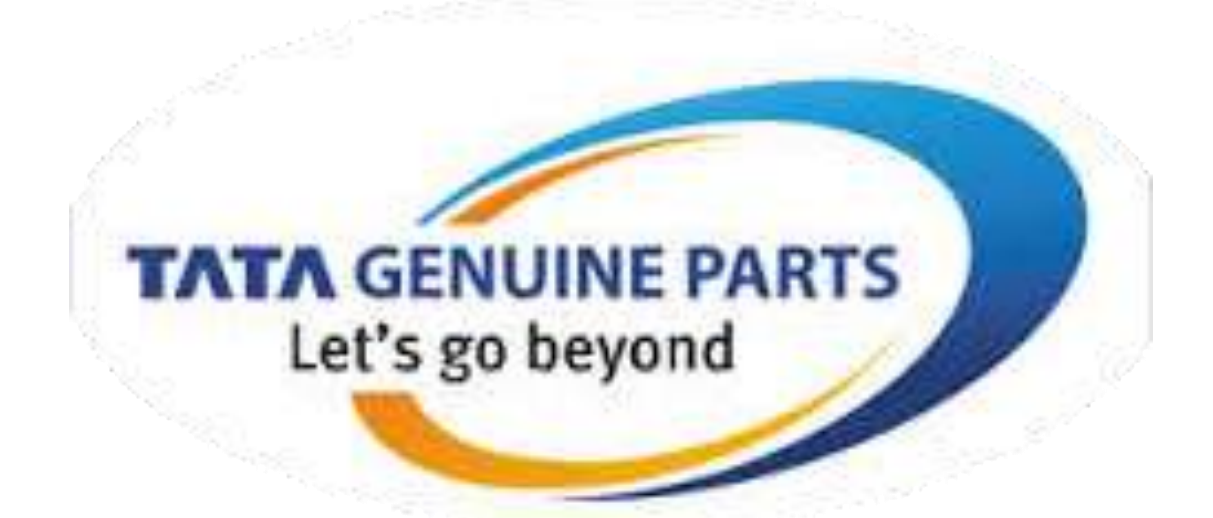

Thank You .....